# Mikro Hızlı Satış+ 1.37 Sürümü

Mikro Jump 16.29c ve sonraki sürümleriyle çalışır!

https://we.tl/t-ds2d7Qpn9r

\*Ingenico GMP3 bağlantısı yapmak isteyenler ayrı bir Ingenico servis setup kurmaları gerekmektedir. Eğer 1.22 ve sonrasında bu işlem yapıldıysa tekrar kurmaya gerek yoktur. Ingenico GMP3 modül satın alımı için ise <u>Ingenico Online İşlemler</u> menüsünden, belirtilen yönergelerle gerçekleştirilebilir. Süreçler sunumda belirtilmiştir.

\*\*Yeni hash değerleri için Ingenico tarafında ÖKC parametreleri yüklenmesi gerekmektedir. Destek için Ingenico ile görüşebilirsiniz.

### 1.37+ sürümü ile yapılan başlıca geliştirmeler:

- Carinin e-fatura Tipine Göre Faturasının Oluşması
- Genel Düzenlemeler

#### Planlanan geliştirmeler:

- Hızlı Satış Merkez Kontrol Ekranı
- Arayüz Geliştirmeleri
- Servislerde Altyapısal Geliştirmeler

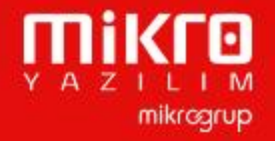

### **Carinin e-fatura Tipine Göre Faturasının Oluşması**

| Detay bilgiler Adres kartları tablos | su Yetkili kartları tablosu |
|--------------------------------------|-----------------------------|
| Cari borç bakiyeleri değerlen        | 14 E                        |
| Cari alacak bakiyeleri değerle       | e                           |
| İrsaliye borç bakiyeleri değer       | r                           |
| İrsaliye alacak bakiyeleri değ       | j 🗖                         |
| Sipariş borç bakiyeleri değerl       | le 📃                        |
| Sipariş alacak bakiyeleri değe       | e                           |
| e-Fatura kullanımı aktif mi?         |                             |
| e-Fatura mükellefiyet tarihi         | 10.10.2013                  |
| e-Fatura tipi                        | Ticari                      |
| Özel e-Fatura dizaynı                |                             |
| Özel e-Arsiv dizavnı                 |                             |

Jump programında e-fatura tipi "Temel" olan carinin hızlı satışta oluşan evraklarının aktarımı sonrası "Temel" tipli; e-fatura tipi "Ticari" olan carilerinin evraklarının "Ticari" tipli fatura oluşması sağlanmıştır.

Bu özelliği kullanabilmek için 1.37 sürümünün kurulumun ardından 1 kez yapılmak üzere ilk girişte <u>Ayarlar>Servis>Senkronizasyon</u> <u>Sıfırla> Müşteriler senkronizasyonu sıfırlanmalıdır.</u>

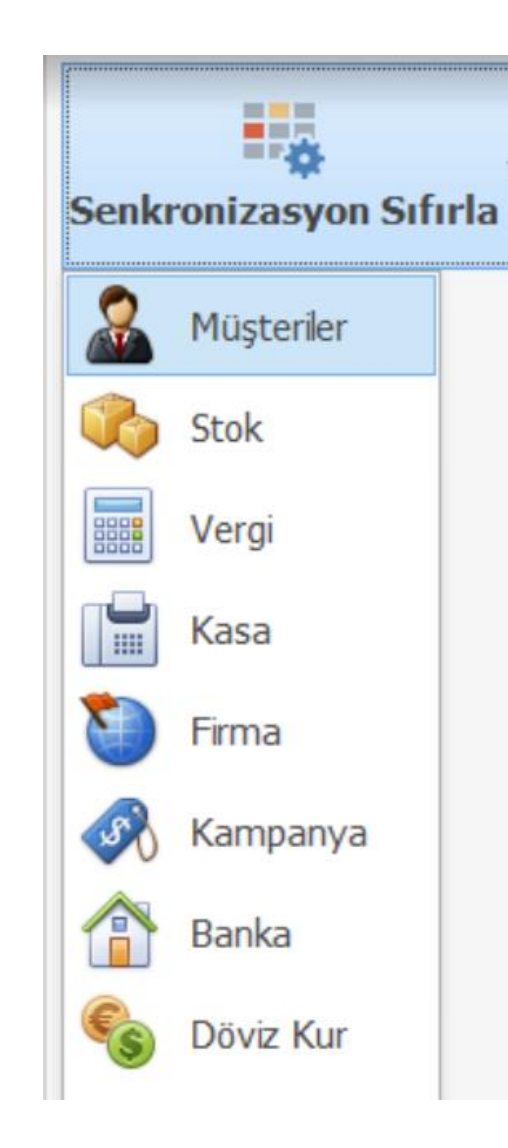

Y A Z I L I M mikrcgrup

### **GENEL DÜZENLEMELER**

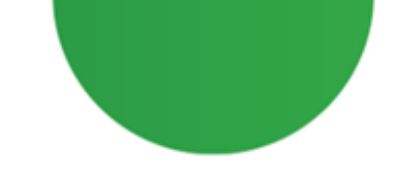

- "Ürün kısayolunda fiyat görünsün" parametresine bağlı olarak yaşanan yavaşlık için performans geliştirmesi yapılmıştır.
- "Ayarlar" kısmında "Son Eklenen Ürün En Üstte Listelensin" işaretli olduğunda ana ekranda doğru ürüne fokuslanılması sağlanmıştır.

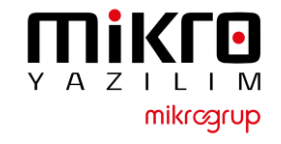

## HIZLI SATIŞ CHECK UP PROGRAMI

- Hızlı Satış CheckUp program kullanmakta olduğunuz Hızlı Satış+ program ile birlikte çalışmaktadır.
- CheckUp programına ulaşabileceğiniz dosya yolu Hızlı Satış+ Programınızın bulunduğu dosya konumudur.
- Jump 16.28c ve Hızlı Satış+ 1.33 versiyonları ve üstünde kullanabilirsiniz.
- CheckUp programı ile ilgili detaylı bilgiye aşağıdaki link ve bir sonraki sayfalarda ulaşabilirsiniz. <u>https://www.youtube.com/watch?v=ygLHOWXFth8</u>

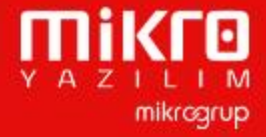

### HızlıSatışCheckUp

q

# ΠiKΓ⊡ ≇HızlıCheck-Up

|     | > This PC > Desktop > Mikro Hızlı Satış |                    |                     | ~ C    | ∽ Search Mikro Hızlı Satış |
|-----|-----------------------------------------|--------------------|---------------------|--------|----------------------------|
|     | Name                                    | Date modified      | Туре                | Size   |                            |
| *   | ErikEJ.SqlCe40.dll                      | 4/26/2016 1:29 PM  | Application extens  | 30 KB  |                            |
| *   | 🕤 floppy                                | 12/24/2021 2:47 PM | Configuration setti | 3 KB   |                            |
| *   | 🗃 Hızlı Satış Check-Up                  | 11/4/2022 3:01 PM  | Application         | 872 KB |                            |
| örí | Hızlı Satış Check-Up.exe.config         | 10/11/2022 3:18 PM | CONFIG File         | 6 KB   |                            |

- HızlıSatışCheckUp programı Hızlı Satış+ programınızın uygulama sağlığını, bağlantı durumlarınını tek bir ekrandan kontrol edebileceğiniz ve sorun yaşadığınız yerlerde yönlendirme alabileceğiniz bir uygulamadır.
- CheckUp programına Hızlı Satış+ programınızın yüklü olduğu dosya konumundan ulaşabilirsiniz. Kullanıcı bilgileri olarak **kullanıcı adı** ve **şifre** kısmına **SRV** kullanıcınızın bilgilerini yazarak giriş yapabilirsiniz.

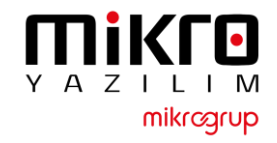

### HızlıSatışCheckUp

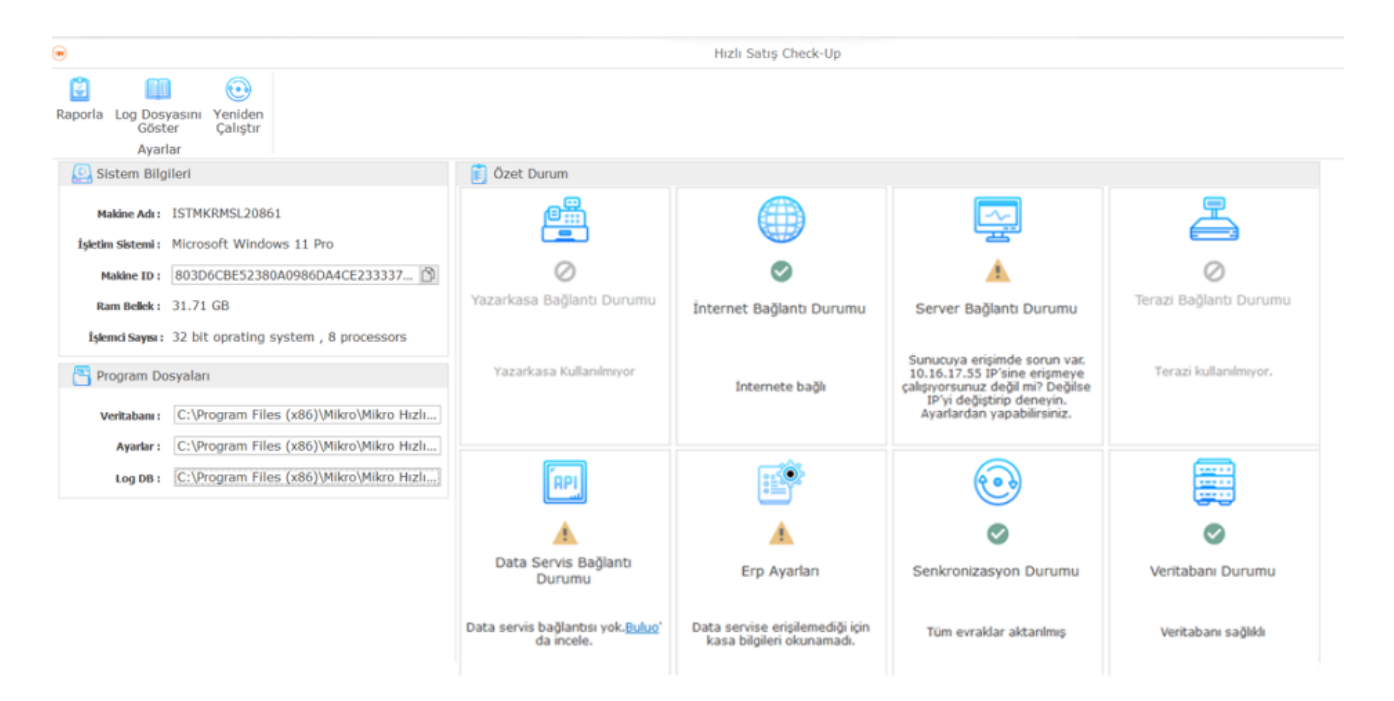

### CheckUp programı ile yapılabilecekler:

- Yazarkasa bağlantı durumumu sorgulama
- İnternet bağlantı durumunu sorgulama
- Server bağlantı durumunun detayını görebilme
- Terazi bağlantı durumunuzu inceleyebilme
- Data servis bağlantı durumunuzu kontrol edebilme
- Erp ayarlarınızın hızlı satış prpgramınızda okunabildiğini teyit etme
- Senkronizasyon ve veri tabanı durumlarını sorgulayabilme
- Buluo'da çözüm önerisi makalelerine ulaşabilme
- Program içerisinde çözüm önerilerileri adımlarına ulaşabilme
- Güncel bağlantı bilgileri raporu alabilme
- Hata log kayıtlarına ulaşabilme
- Sistem ve dosya bilgilerini ekranda görüntüleyebilme
- Veritabanında bulunan bilgilere sorgular ile ulaşabilme

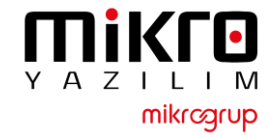

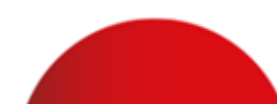

## HIZLI SATIŞ INGENICO SERVİS KURULUM ADIMLARI

Setup https://we.tl/t-pqE1zYeoK2

- 1.22 ve sonraki sürümlerde Ingenico GMP3 bağlantısı yapmak isteyen kullanıcıların bir kereye mahsus olmak üzere Hızlı Satış Ingenico Servis kurulumunu yapmaları gerekmektedir.
- Yukarıdaki bağlantıdan indirip ilerleyen sayfalardaki adımları izleyerek kurulumu gerçekleştirebilirsiniz.
- Bir kez kurulumdan sonra gelecek sürümler için tekrar kurmaya gerek yoktur.

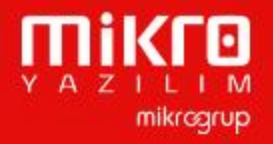

### Ingenico Servis Kurulum Adımları

| (U) Ayarlar                                                      | ×                                                          |
|------------------------------------------------------------------|------------------------------------------------------------|
| Genel Ayarlar Donanım Ayarları ERF                               | PAyarlan Yetkiler Servis                                   |
| 🛱 Yazıcı Ayarları                                                | ^                                                          |
| Varsayılan Yazıcı                                                | ×                                                          |
| Etiket Yazıcısı                                                  | · · ·                                                      |
| 🛄 Yazarkasa Ayarları                                             |                                                            |
| Yazarkasa modeli                                                 | Ingenico                                                   |
|                                                                  |                                                            |
| 🚺 Hızlı Satış Ingenico Servis 1.0.0.0 sür                        | umu - Kurulum Yardımcısı — 🗆 X                             |
| Hedef Konumunu Seçin<br>Hızlı Satış Ingenico Servis nereye kurul | sun?                                                       |
|                                                                  |                                                            |
| Hızlı Satış Ingenico Servis uygu                                 | laması şu klasöre kurulacak.                               |
| Devam etmek icin Sonraki üzerine tıkla                           | yın. Farklı bir klasör seçmek için Gözat üzerine tıklayın. |
|                                                                  |                                                            |
| C:\Program Files (x86)\Mikro\Ingenico                            | Api\Hızlı Satış Ingenico Servis Gözat                      |
|                                                                  |                                                            |
|                                                                  |                                                            |
|                                                                  |                                                            |
|                                                                  |                                                            |
|                                                                  |                                                            |
|                                                                  |                                                            |
| En az 9.6 MB bos disk alanı gereklidir.                          |                                                            |
| en de sys nis boy disk alam gerekildir.                          |                                                            |
|                                                                  | Önceki Sonraki İptal                                       |
|                                                                  |                                                            |

- 1. Hızlı Satış Ayarlar menüsünde bulunan Yazarkasa Ayarları sekmesinde Yazarkasa Modeli Ingenico seçili olmalıdır.
- 2. Kurulum sihirbazını çalıştırın; dil ve lisans koşulları adımlarını ilerletin.
- 3. <u>Hızlı Satış Ingenico Servis kurulum dizini mutlaka Hızlı</u> <u>Satış programının kurulu olduğu klasörden farklı</u> <u>olmalıdır. Bu şekilde ilerleyin.</u>

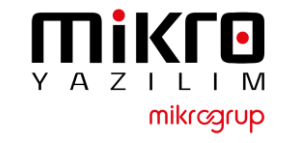

| ano           |                                    | DOLETIC                                                                                                    |                                                                                  | 1211                                      |                           | ocy      |  |
|---------------|------------------------------------|----------------------------------------------------------------------------------------------------|----------------------------------------------------------------------------------|-------------------------------------------|---------------------------|----------|--|
| > Bu bil      | gisayar                            | > Yerel Disk (C:) > Program E                                                                                                    | osyaları (x86) > N                                                               | 1ikro > Ingenicoo > I                     | Hızlı Satış Ingenico Serv | is       |  |
|               | ^                                  | Ad                                                                                                    |                                                                                  | <ul> <li>Değiştirme tarihi</li> </ul>     | Tür                       | Boyut    |  |
|               |                                    | ref                                                                                                    |                                                                                  | 4.06.2021 15:03                           | Dosya klasörü             |          |  |
|               | *                                  | runtimes                                                                                                    |                                                                                  | 4.06.2021 15:03                           | Dosva klasörü             |          |  |
|               | *                                  | appsettings.ison                                                                                                    |                                                                                  | 28.04.2021 00:36                          | JSON File                 | 1 KB     |  |
|               | *                                  | GMP XMI                                                                                                    |                                                                                  | 4 06 2021 15:04                           | XML Dosvasi               | 3 KB     |  |
|               | *                                  | GMDSmortDU dll                                                                                                    |                                                                                  | 7.02.2010 10:50                           | Liveulama uzantisi        | 1 020 KB |  |
|               |                                    | UirliGatia la paraira Ani                                                                                                    |                                                                                  | 2.06.2021 16:05                           |                           | 1.959 KD |  |
| to be and see |                                    | J HiziiSatis.ingenicoApi.                                                                                                    | ueps.json                                                                        | 3.06.2021 16:05                           | JSON File                 | 133 KB   |  |
| /is kurulum   |                                    | HizliSatis.IngenicoApi.                                                                                                    |                                                                                  | 3.06.2021 16:05                           | Uygulama uzantisi         | 154 KB   |  |
|               | -                                  | HizliSatis.IngenicoApi.                                                                                                    | exe                                                                              | 3.06.2021 16:05                           | Uvgulama                  | 98 KB    |  |
|               |                                    |                                                                                                    |                                                                                  |                                           |                           |          |  |
|               | <mark><?</mark>xm<br/>⊐∠GMP</mark> | l version="1.0" encod                                                                                                    | ling="1so-885!                                                                   | 9-9" <mark>?&gt;</mark>                   |                           |          |  |
|               |                                    | <dll></dll>                                                                                                    |                                                                                  |                                           |                           |          |  |
|               |                                    | <ischeckstructver< td=""><th>sion&gt;TRUE<td>sCheckStructVers</td><td>sion&gt;</td><td></td><th></th></th></ischeckstructver<>            | sion>TRUE <td>sCheckStructVers</td> <td>sion&gt;</td> <td></td> <th></th>        | sCheckStructVers                          | sion>                     |          |  |
|               |                                    | <logpath><th>:h&gt;</th><td></td><td></td><td></td><th></th></logpath>                                                                    | :h>                                                                              |                                           |                           |          |  |
|               |                                    | <logfilesize>5000</logfilesize>                                                                                                    | 0000 <td>Size&gt;</td> <td></td> <td></td> <th></th>                             | Size>                                     |                           |          |  |
|               | -                                  |                                                                                                    |                                                                                  |                                           |                           |          |  |
|               |                                    | <logprinttofileor< th=""><th>en&gt;TRUE<th>PrintToFileOpen</th><th>,</th><th></th><th></th></th></logprinttofileor<>                      | en>TRUE <th>PrintToFileOpen</th> <th>,</th> <th></th> <th></th>                  | PrintToFileOpen                           | ,                         |          |  |
|               |                                    | <loggeneralopen></loggeneralopen>                                                                                                    | RUE <th>ralOpen&gt;</th> <th></th> <th></th> <th></th>                           | ralOpen>                                  |                           |          |  |
|               |                                    | <logfunctionopen:< th=""><th>TRUE<th>ctionOpen&gt;</th><th></th><th></th><th></th></th></logfunctionopen:<>                               | TRUE <th>ctionOpen&gt;</th> <th></th> <th></th> <th></th>                        | ctionOpen>                                |                           |          |  |
|               |                                    | <logsecurityopen:< th=""><th>FALSE<th>curityOpen&gt;</th><th></th><th></th><th></th></th></logsecurityopen:<>                             | FALSE <th>curityOpen&gt;</th> <th></th> <th></th> <th></th>                      | curityOpen>                               |                           |          |  |
|               |                                    | <logcommopen>TRUE</logcommopen>                                                                                                    | <th>n&gt;</th> <th></th> <th></th> <th></th>                                     | n>                                        |                           |          |  |
|               |                                    | <logextdevopen>T</logextdevopen>                                                                                                    | UE <th>vOpen&gt;</th> <th></th> <th></th> <th></th>                              | vOpen>                                    |                           |          |  |
|               |                                    | <logjsonopen>TRU</logjsonopen>                                                                                                    | <th>n&gt;</th> <th></th> <th></th> <th></th>                                     | n>                                        |                           |          |  |
|               |                                    | <logusondataopen:< th=""><th>FALSE<th>onDataOpen&gt;</th><th></th><th></th><th></th></th></logusondataopen:<>                             | FALSE <th>onDataOpen&gt;</th> <th></th> <th></th> <th></th>                      | onDataOpen>                               |                           |          |  |
|               |                                    | <loggmp51agsopen.< th=""><th>LSE<th>adOpen&gt;</th><th></th><th></th><th></th></th></loggmp51agsopen.<>                                   | LSE <th>adOpen&gt;</th> <th></th> <th></th> <th></th>                            | adOpen>                                   |                           |          |  |
|               |                                    | <logprintserialnu< th=""><th>mOpen&gt;FALSE&lt;</th><th>/LogPrintSerialM</th><th>JumOpen&gt;</th><th></th><th></th></logprintserialnu<>   | mOpen>FALSE<                                                                     | /LogPrintSerialM                          | JumOpen>                  |          |  |
|               |                                    | <logprintdateoper< th=""><th>&gt;FALSE<th>rintDateOpen&gt;</th><th>-</th><th></th><th></th></th></logprintdateoper<>                      | >FALSE <th>rintDateOpen&gt;</th> <th>-</th> <th></th> <th></th>                  | rintDateOpen>                             | -                         |          |  |
|               |                                    | <logprinttimeoper< th=""><th>&gt;TRUE<th>intTimeOpen&gt;</th><th></th><th></th><th></th></th></logprinttimeoper<>                         | >TRUE <th>intTimeOpen&gt;</th> <th></th> <th></th> <th></th>                     | intTimeOpen>                              |                           |          |  |
|               |                                    | <logprinttypeoper< th=""><th>&gt;TRUE<th>intTypeOpen&gt;</th><th></th><th></th><th></th></th></logprinttypeoper<>                         | >TRUE <th>intTypeOpen&gt;</th> <th></th> <th></th> <th></th>                     | intTypeOpen>                              |                           |          |  |
|               |                                    | <logprintversion(< th=""><th>pen&gt;TRUE<th>gPrintVersionOpe</th><th>en&gt;</th><th></th><th></th></th></logprintversion(<>               | pen>TRUE <th>gPrintVersionOpe</th> <th>en&gt;</th> <th></th> <th></th>           | gPrintVersionOpe                          | en>                       |          |  |
|               |                                    | <logprintsourcef:< th=""><th>neOpen&gt;FALSE</th><th><th>FileOpen&gt;</th><th></th><th></th></th></logprintsourcef:<>                     | neOpen>FALSE                                                                     | <th>FileOpen&gt;</th> <th></th> <th></th> | FileOpen>                 |          |  |
|               |                                    |                                                                                                    | incopenze Ause                                                                   |                                           | .urncopen/                |          |  |
|               | -                                  | <interface <="" id="COM1" td=""><th>DEFAULT="TRUE</th><td>E"&gt;</td><td></td><td></td><th></th></interface>                              | DEFAULT="TRUE                                                                    | E">                                       |                           |          |  |
|               |                                    | <retrycounter>3<!--</td--><th>RetryCounter:</th><td>&gt;</td><td></td><td></td><th></th></retrycounter>                                   | RetryCounter:                                                                    | >                                         |                           |          |  |
|               |                                    | <ipretrycount>3&lt;</ipretrycount>                                                                                                    | [IpRetryCount:                                                                   | >                                         |                           |          |  |
|               |                                    | <acktimeout>3000&lt;</acktimeout>                                                                                                    | /AckTimeOut>                                                                     |                                           |                           |          |  |
|               |                                    | <commtimeout>9000</commtimeout>                                                                                                    | 0 <th>ut&gt;</th> <th></th> <th></th> <th></th>                                  | ut>                                       |                           |          |  |
|               |                                    | <intercharacteri< th=""><th>MeOut&gt;100<!--1</th--><th>ntercharacterrin</th><th>neout&gt;</th><th></th><th></th></th></intercharacteri<> | MeOut>100 1</th <th>ntercharacterrin</th> <th>neout&gt;</th> <th></th> <th></th> | ntercharacterrin                          | neout>                    |          |  |
|               |                                    | <baudrate>115200</baudrate>                                                                                                    | /BaudRate>                                                                       |                                           |                           |          |  |
|               |                                    | <bytesize>8<th>Size&gt;</th><th></th><th></th><th></th><th></th></bytesize>                                                               | Size>                                                                            |                                           |                           |          |  |
|               |                                    | <fparity>0<th>.ty&gt;</th><th></th><th></th><th></th><th></th></fparity>                                                                  | .ty>                                                                             |                                           |                           |          |  |
|               |                                    | <parity>0<th>/&gt;</th><th></th><th></th><th></th><th></th></parity>                                                                      | />                                                                               |                                           |                           |          |  |
|               |                                    | <stopbit>0<th>Bit&gt;</th><th></th><th></th><th></th><th></th></stopbit>                                                                  | Bit>                                                                             |                                           |                           |          |  |
|               |                                    | <istcpconnection:< th=""><th>FALSE<th>Connection&gt;</th><th></th><th></th><th></th></th></istcpconnection:<>                             | FALSE <th>Connection&gt;</th> <th></th> <th></th> <th></th>                      | Connection>                               |                           |          |  |
|               |                                    | <ip>127.0.0.1<th>?&gt;</th><th></th><th></th><th></th><th></th></ip>                                                                      | ?>                                                                               |                                           |                           |          |  |
|               |                                    | <port>7500<th>•</th><td></td><td></td><td></td><th></th></port>                                                                           | •                                                                                |                                           |                           |          |  |
|               | -                                  | <lug></lug>                                                                                                    | leOpen>TRUE                                                                      | /LogDnintmoFilo(                          | )nen \                    |          |  |

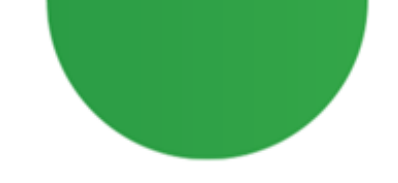

Kurulum tamamlandıktan sonra kurulum dizininde bulunan GMP.XML dosyasını açın;

Portname yazan alana cihaz hangi usb portuna bağlı ise o port numarası girilir Örneğin ;<u>COM5 portunda</u> <u>ise Sarı renkli alandaki gibi olmalıdır.</u>

٠

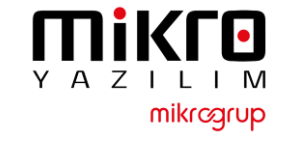

### Ingenico Servis Kurulum Adımları

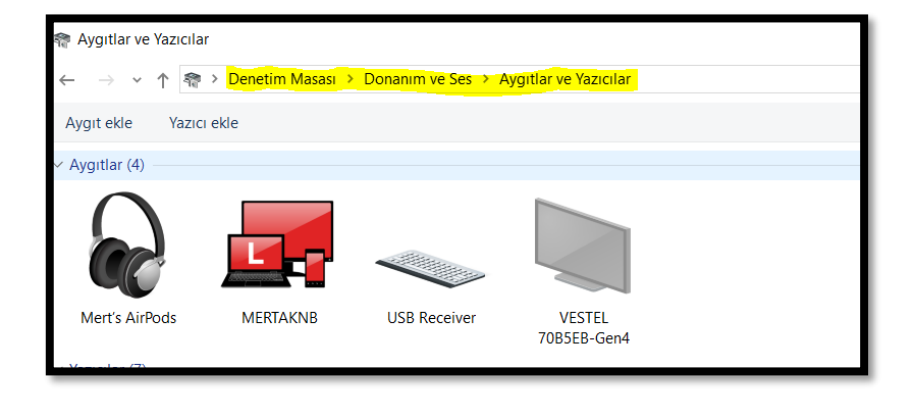

| <105>                                                          |
|----------------------------------------------------------------|
| <logprinttofileopen>TRUE</logprinttofileopen>                  |
| <loggeneralopen>TRUE</loggeneralopen>                          |
| <logfunctionopen>TRUE</logfunctionopen>                        |
| <logsecurityopen>FALSE</logsecurityopen>                       |
| <logcommopen>TRUE</logcommopen>                                |
| <logextdevopen><b>TRUE</b></logextdevopen>                     |
| <logjsonopen><b>TRUE</b></logjsonopen>                         |
| <logjsondataopen><b>FALSE</b></logjsondataopen>                |
| <loggmp3tagsopen>FALSE</loggmp3tagsopen>                       |
| <logthreadopen>FALSE</logthreadopen>                           |
| <logprintserialnumopen><b>FALSE</b></logprintserialnumopen>    |
| <logprintdateopen>FALSE</logprintdateopen>                     |
| <logprinttimeopen><b>TRUE</b></logprinttimeopen>               |
| <logprinttypeopen><b>TRUE</b></logprinttypeopen>               |
| <logprintversionopen>TRUE</logprintversionopen>                |
| <logprintsourcefileopen>FALSE</logprintsourcefileopen>         |
| <logprintsourcelineopen>FALSE</logprintsourcelineopen>         |
|                                                                |
| <interface default="TRUE" id="COM1"></interface>               |
| <retrycounter>3</retrycounter>                                 |
| <ipretrycount>3</ipretrycount>                                 |
| <acktimeout>3000</acktimeout>                                  |
| <commtimeout>90000</commtimeout>                               |
| <intercharactertimeout>100</intercharactertimeout>             |
| <portname>\\.\COM5</portname>                                  |
| <baudrate>115200</baudrate>                                    |
| <bytesize>8</bytesize>                                         |
| <fparity><b>0</b></fparity>                                    |
| <parity>0</parity>                                             |
| <stopbit>0</stopbit>                                           |
| <istcpconnection>TRUE<!--/IsTcpConnection--></istcpconnection> |
| <ip><mark>192.168.1.100&lt;</mark>/IP&gt;</ip>                 |
| <port>7500</port>                                              |
| <log></log>                                                    |
| <logprinttofile0pen>TRUE</logprinttofile0pen>                  |

 Cihaz Portu bilinmiyor ise denetim masası Donanım ve Ses\ Aygıtlar ve Yazıcılar bölümünden Sarı alan ile işaretli yerden cihaz portu alınabilir.

Eğer cihazı Usb port yerine TCP connection ile bağlıyorsanız GMP.XML dosyasını resimde bulunan şekilde IsTcpConnection False yerine True olmalı; sarı ile belirtilen alan gibi

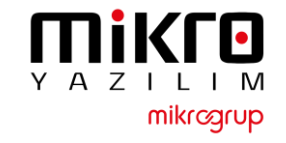

### Ingenico Servis Kurulum Adımları

| 🔆 Hizmetler         |                                                                                                    |                                       |                        |                                                       |                                                 |
|---------------------|----------------------------------------------------------------------------------------------------|---------------------------------------|------------------------|-------------------------------------------------------|-------------------------------------------------|
| bosya Eylem Go      | runum Yardım                                                                                                    |                                       |                        |                                                       |                                                 |
| 🕌 Hizmetler (Yerel) | Ad                                                                                                    | Açıklama                              | Durum                  | Başlangıç Türü                                        | Farklı Oturum A                                 |
| -                   | HizliSatisIngenicoApi<br>HV Ana Bilgisayar Hizmeti<br>Hyper-V Birim Gölge Kopyas…                                               | Ana bilgis<br>Bu sanal                | Çalı                   | Başlat<br>Durdur                                      | ical System<br>ical System<br>ical System       |
|                     | Hyper-V Konuk Arabirimi Hi<br>Hyper-V Konuk Kapatma Hiz<br>Hyper-V PowerShell Direct H                                          | Sanal mak<br>Bu sanal<br>Sanat ma     |                        | Duraklat<br>Devam Et<br>Veniden Baslat                | ical System<br>ical System<br>ical System       |
|                     | Hyper-V Sinyal Hizmeti<br>Hyper-V Uzak Masaüstü San                                                                             | Düzenli ar<br>Sanal mak<br>Sanal mak  |                        | Tüm Görevler                                          | ical System                                     |
|                     | Hyper-V Zaman Eşitleme Hiz KE ve AuthIP IPsec Anahtarl                                                                          | Bu sanal<br>IKEEXT hiz                | Çalı                   | Yenile<br>Özellikler                                  | ical Service<br>ical System                     |
|                     | ikincil Oturum Açma                                                                                                    | Farkli kimi                           |                        | Yardım                                                |                                                 |
|                     | <ul> <li>Insan Arabirim Cihazları Hiz</li> <li>Internet Bağlantısı Paylaşımı</li> <li>IP Çeviri Yapılandırma Hizmeti</li> </ul> | Klavyeler<br>Ev veya k<br>v4'ten v6'  | Çalışıyor              | Manuel (Tetikle<br>Manuel (Tetikle<br>Manuel (Tetikle | Local System<br>Local System<br>Local System    |
|                     | IP Yardımcısı     IPsec İlke Aracısı     Istemci Lisans Hizmeti (ClipS                                                          | IPv6 geçiş<br>Internet P<br>Microsoft | Çalışıyor<br>Çalışıyor | Otomatik<br>Manuel (Tetikle<br>Manuel (Tetikle        | Local System<br>Network Service<br>Local System |
|                     | 🤹 lş İstasyonu<br>🤹 İşlev Bulma Kaynak Yayımı                                                                                   | SMB prot<br>Bu bilgisa                | Çalışıyor              | Otomatik<br>Manuel (Tetikle                           | Network Service                                 |
|                     | lşlev Bulma Sağlayıcısı Ana B                                                                                                   | FDPHOST                               | Çalışıyor              | Elle                                                  | Local Service                                   |

- GMP.XML dosyası düzenlendikten sonra dosya kaydedilip Windows Servislerden HizliSatisIngenicoApi yeniden başlatılmalıdır.
- Bu işlemler sonucunda aktif hale gelecektir.

## **Ingenico GMP3 Hizmeti**

## Satın alma Adımları

- Bu işlemler yapılmadan önce cihazların PAVO veya farklı bir servis üzerinden daha önce yapılmış eski bir bağlantısı varsa iptal edilmesi gerekmektedir.
- Bu adımlar tamamen Ingenico tarafından sağlanmaktadır. Mikro Yazılım'ın dahiliyeti yoktur.

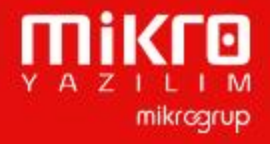

### **GMP3 Hizmeti Online Olarak Nasıl Satın Alınır?**

- 1. ikasa.com.tr web sitesine giriş yapılır.
- Sağ üstte yer alan 'Online İşlemler' menüsüne giriş yapılır.
   'Online İşlemler' menüsüne aşağıdaki linkten ulaşmak da mümkündür: <u>https://onlineikasa.ingenico.com.tr/</u>
- Cihaz sicil numaranız ve sistemde kayıtlı cep numaranız ile 'Online İşlemler' e giriş yapabilirsiniz.

Güvenliğiniz için her girişiniz için farklı olarak görüntülenen, ekranda yer alan kodu da ilgili alana girmeniz gerekmektedir.

Not: Cep telefonunuz sistemde kayıtlı değilse veya değiştirmek istediğiniz durumda; 0850 250 40 30 numaralı çağrı merkezimizi arayarak sistemde kayıtlı mükellef olduğunuza dair güvenlik kontrolünden geçtikten sonra işlemi gerçekleştirebilirsiniz.

|                | Uye Giriş                                             |
|----------------|-------------------------------------------------------|
| Cihaz Sicil N  | No                                                    |
| GSM (5xx) >    | XXX XX XX                                             |
| GSM no'nuzu    | başında 0 olmadan, 10 hane olarak, boşluksuz giriniz  |
| ngenico Yazark | kasaPOS'unuzu alırken bildirdiğiniz GSM no girilmelic |
|                |                                                       |
| Yukarıda ye    | er alan kodu giriniz                                  |
|                |                                                       |
|                | Üye Giriş                                             |
| Lütfen cep tel | efonunuza gönderilen doğrulama kodunu giriniz.        |
|                |                                                       |

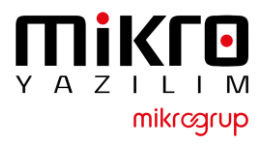

### GMP3 Hizmeti Online Olarak Nasıl Satın Alınır?

4. Online İşlemler altında yer alan 'Sanal Market' e giriş yapılır.

4. Online İşlemler altında yer alan "Sanal Market" e giriş yapılır.

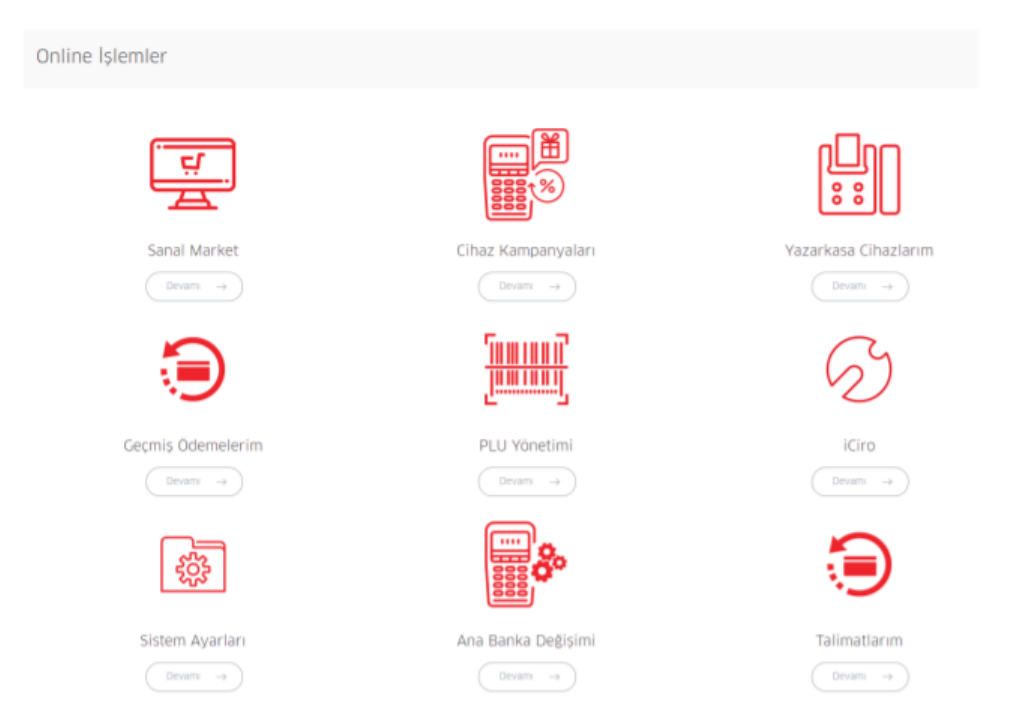

5. Sanal Market altında yer alan 'Katma Değerli Servis'e giriş yapılır.

5. Sanal Market altında yer alan "Katma Değerli Servis" e giriş yapılır.

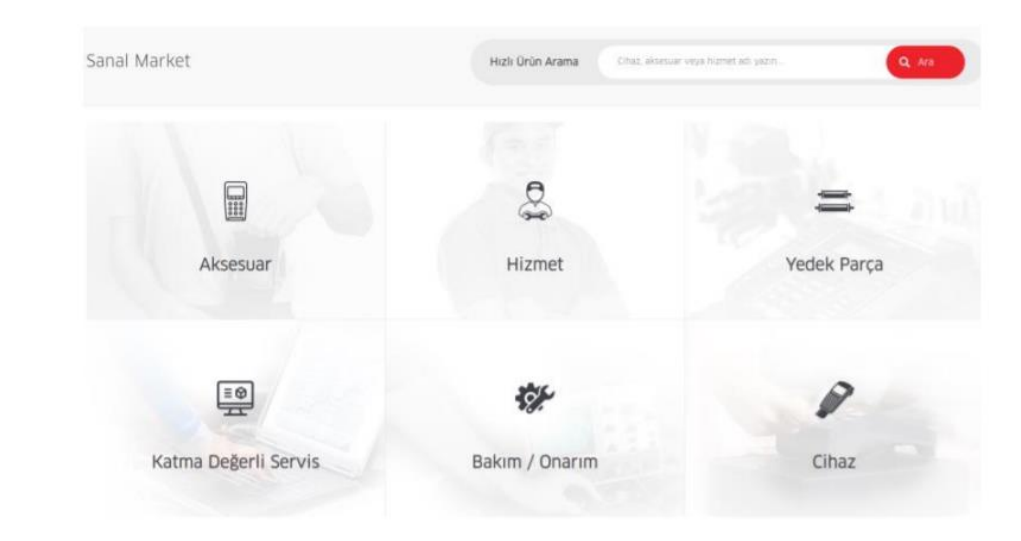

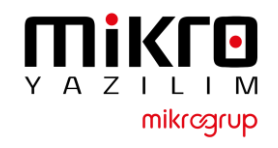

### GMP3 Hizmeti Online Olarak Nasıl Satın Alınır?

 1 yıllık GMP3 entegrasyon bedelini ödeyebilmek için; Mikro Hizmet Bedeli seçilir.

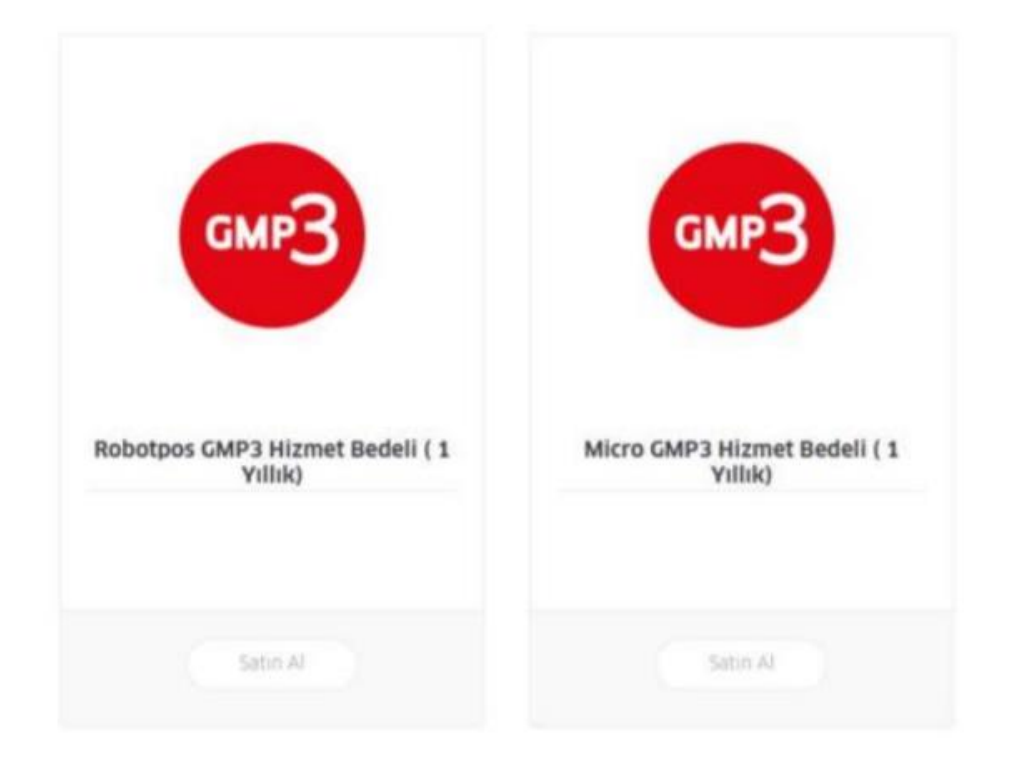

7. Entegrasyon yapmak istenilen cihaz numarası seçilerek sepete eklenir.

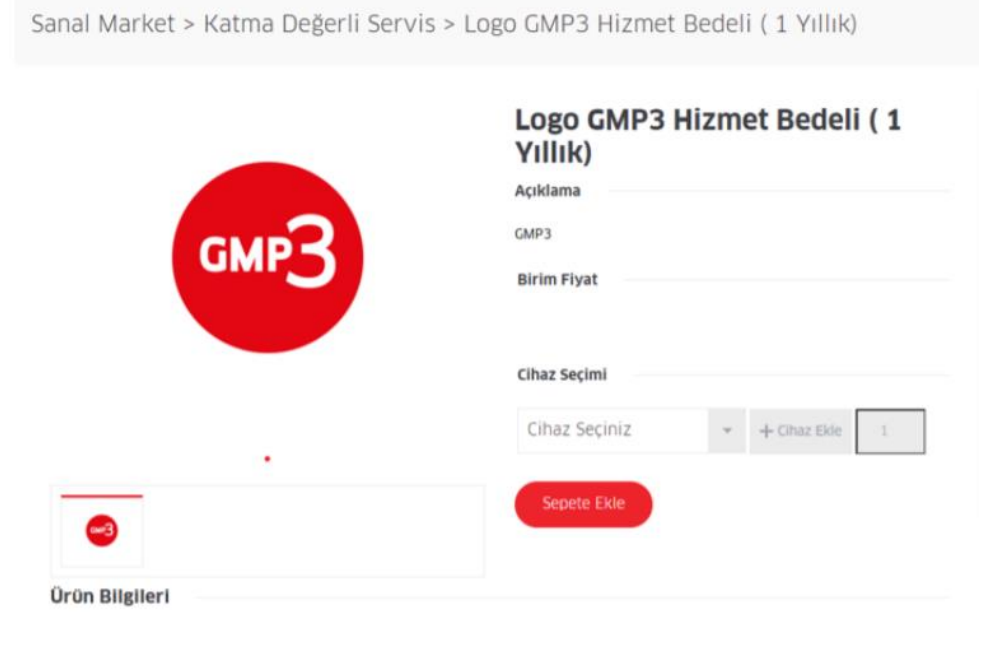

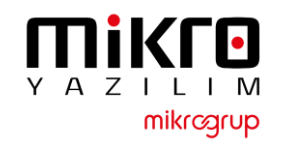

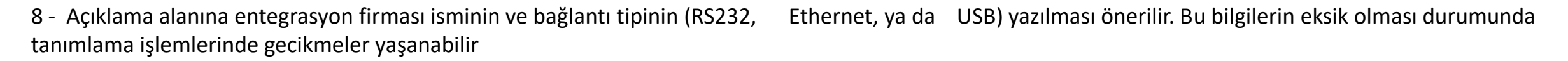

9 – Yukarıdaki maddede belirtilen bilgilerin tam olmaması durumunda yazılım firmasından bilgi beklenecek ve sonrasında tanımlamaları gerçekleştirilecektir.

10 – Ödeme yapılarak işlem tamamlanır. (Sipariş takibi için sipariş numarasını kaydetmenizi rica ederiz.)

11 – 24 saat içerisinde GMP3 ayarları aktif edilecektir.

12 – GMP3 aktif edildikten sonra cihaz üzerinden parametre yükleyerek entegrasyon kullanılmaya başlanır. (Aktif Çalışan cihazlar her gece düzenli olarak ÖKC parametresi almaktadır. Ingenico cihaz üzerindeki sistemde Mikro Yazılım – Ingenico altına eklenmiştir.

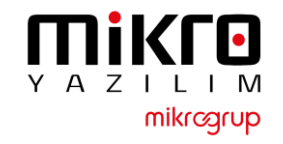